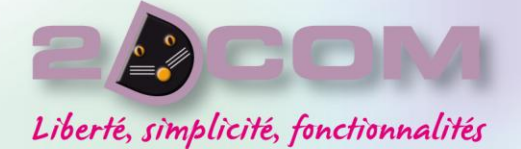

Centre d'Affaires - ZI Clairs Chênes - 54230 CHAVIGNY Tél 03 83 50 27 50 • Fax 03 83 44 07 72

# LOGIPRESSE

# **Flux financiers**

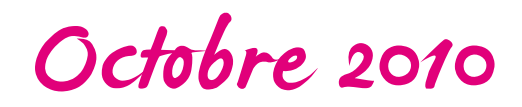

www.2dcom.fr • www.librisoft.fr • www.logipresse.fr • info@2dcom.fr • info@librisoft.fr • info@logipresse.fr 200M S.A.R.L. au capital de 10 000€ • RCS: Nancy B 419 017 603 • NAF: 6201Z • SIRET: 419 017 603 00020 • N° de TVA intra-communautaire FR 42 419 017 603

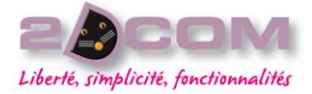

#### Sommaire

| FAIRE UNE DEMANDE DE BORDEREAUX               | 4 |
|-----------------------------------------------|---|
| BORDEREAU DE CREDIT D'INVENDUS                | 4 |
| INTEGRATION DE BORDEREAUX « FLUX FINANCIERS » | 5 |
| GESTION DE CREDIT D'INVENDUS                  | 6 |
| DETAIL D'UN BORDEREAU DE CREDIT D'INVENDUS    | 6 |
| IMPRESSION DU BCI                             | 7 |
| VISUALISER LE FICHIER ORIGINAL                | 8 |
| COMPARER LE BCI AVEC LE BORDEREAU D'INVENDUS  | 9 |
| VISUALISER VOS CREDITS MANQUANTS              | 9 |
| ALERTE AU DEMARRAGE                           | 0 |

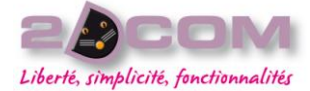

<sup>=</sup>aire une demande de bordereaux

#### Bordereau de credit d'invendus

Après le traitement des invendus retournés par le diffuseur, le système informatique du dépositaire émet, pour les diffuseurs qui en ont fait la demande, un fichier dénommé « bordereau de crédit d'invendus ».

Ce fichier contient toutes les informations permettant, dans le système informatique du diffuseur, l'édition d'un document identique au bordereau papier de Presse 2000.

La demande se fait dans Logipresse : allez dans le menu Fournisseurs - Logistique - Demandes diffuseur :

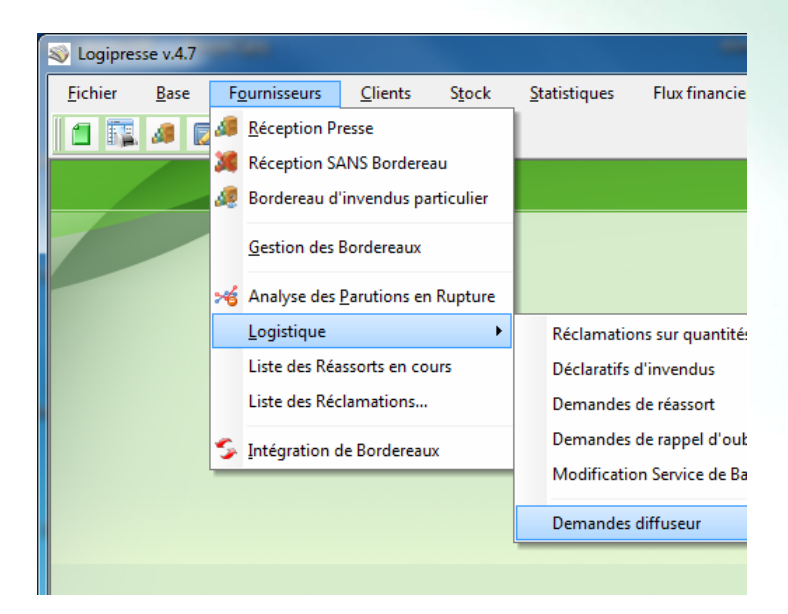

Dans la fenêtre qui s'ouvre, cliquez sur le bouton « Créer » puis cocher la case « Bordereau de crédit d'invendus ». Confirmez votre demande en cliquant sur le bouton « Valider », puis « Oui » :

| - Faire une Demande Diffuseur                                                                                                    |                                                     |
|----------------------------------------------------------------------------------------------------|-----------------------------------------------------|
| Care une Demande DITTUSEU      z la ou les case(s) correspondant à votre demande, puis cliquez sur "Valider"      temande de Bordereau de Réouverture indépendant du fichier BL/BI      ordereau de Crédit d'invendus      ordereau de Facture hors-presse      ordereau de Relevé hebdomadaire pr     ordereau de Relevé de compte      ordereau de Relevé de compte      urdereau d'Invendus Particulier | <u>R</u> etour<br><u>V</u> alider<br><u>F</u> ermer |
|                                                                                                    |                                                     |

# Octobre 2010

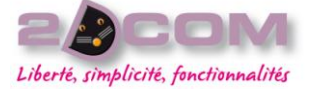

Une nouvelle ligne va apparaître dans l'historique des demandes contenant la case « cochée » pour les bordereaux de crédit d'invendus. Cette demande sera prise en compte avec le prochain envoi de vos déclarations d'invendus :

|                                                        | RIL - H                                                                                                    | listoria      | que des Demandes | Dif  | fus | eur | s   |     |        |          |            |          |                |   |
|--------------------------------------------------------|----------------------------------------------------------------------------------------------------|---------------|------------------|------|-----|-----|-----|-----|--------|----------|------------|----------|----------------|---|
|                                                        | es demandes sont systématiquement envoyées avec toutes "Remontées d'Information Logistique" (RIL). Elles seront réellement Modifier |               |                  |      |     |     |     |     |        |          |            |          |                |   |
| Itransmises fors du lancement du logiciel "FTP Depot". |                                                                                                    |               |                  |      |     |     |     |     | -      |          |            |          |                |   |
|                                                        |                                                                                                    |               |                  |      |     |     |     |     | Fermer | _        |            |          |                |   |
|                                                        |                                                                                                    |               |                  |      |     |     |     |     |        |          |            |          | <u>r</u> enner | _ |
|                                                        | Fait le                                                                                                    | à<br>10-50-00 | Par              | BLBI | BCI | FHP | RHP | RCP | BIP    | Traité ? | Envoyé le  |          | Nom du fichier |   |
|                                                        | 20/04/2010                                                                                                    | 20:06:05      | LOGI DEPOT CISCO |      |     |     |     |     |        | <b>v</b> | 20/04/2010 | 20:06:42 | D100420B.IMP   |   |
|                                                        | 19/04/2010                                                                                                    | 20:06:04      | LOGI_DEPOT_CISCO | Г    | Г   | Г   | Г   | Г   | Г      |          | 19/04/2010 | 20:06:41 | D100419B.IMP   |   |
|                                                        | 17/04/2010                                                                                                    | 20:06:03      | LOGI_DEPOT_CISCO | Г    | Г   | Г   | Г   | Г   | Г      | <b>V</b> | 17/04/2010 | 20:06:44 | D100417B.IMP   |   |
|                                                        | 16/04/2010                                                                                                    | 20:06:03      | LOGI_DEPOT_CISCO | Г    |     |     |     | Г   | Γ      | <b>v</b> | 16/04/2010 | 20:06:42 | D100416B.IMP   |   |
|                                                        | 15/04/2010                                                                                                    | 20:06:03      | LOGI_DEPOT_CISCO |      | Г   | Г   | Г   | Г   | Γ      | ✓        | 15/04/2010 | 20:06:39 | D100415A.IMP   |   |
|                                                        | 14/04/2010                                                                                                    | 20:06:04      | LOGI_DEPOT_CISCO | Г    |     |     |     | Г   | Γ      | <b>v</b> | 14/04/2010 | 20:06:43 | D100414B.IMP   |   |
|                                                        | 13/04/2010                                                                                                    | 20:06:03      | LOGI_DEPOT_CISCO | Г    | Г   | Г   | Г   | Г   | Г      | <b>V</b> | 13/04/2010 | 20:06:42 | D100413B.IMP   |   |
|                                                        | 12/04/2010                                                                                                    | 20:06:03      | LOGI_DEPOT_CISCO | Г    |     | Г   | Г   | Г   | Г      | <b>v</b> | 12/04/2010 | 20:06:41 | D100412B.IMP   |   |
|                                                        | 10/04/2010                                                                                                    | 20:06:03      | LOGI_DEPOT_CISCO |      | Г   | Г   | Г   | Г   | Г      | ▼        | 10/04/2010 | 20:06:40 | D100410A.IMP   |   |
|                                                        | 09/04/2010                                                                                                    | 20:36:03      | LOGI_DEPOT_CISCO | Г    | Г   | Г   | Г   | Г   |        | <b>V</b> | 09/04/2010 | 20:36:32 | D100409B.IMP   |   |
|                                                        | 08/04/2010                                                                                                    | 20:21:03      | LOGI_DEPOT_CISCO | Г    | Г   | Г   | Г   | Г   | Г      | ~        | 08/04/2010 | 20:21:37 | D100408B.IMP   |   |
|                                                        | 07/04/2010                                                                                                    | 20:06:03      | LOGI_DEPOT_CISCO |      |     |     |     |     | Г      | <b>v</b> | 07/04/2010 | 20:06:41 | D100407A.IMP   | ~ |

## Intégration de Bordereaux « Flux financiers »

L'intégration d'un bordereau se fait de 2 façons : A partir du menu Fournisseurs – Intégration de bordereaux

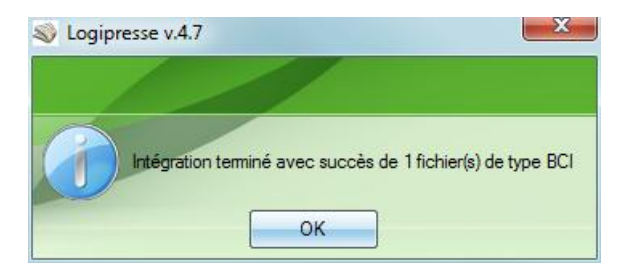

#### En lançant l'outil LOGI Dépôt

| 🔉 LOGI Dépot v.15.00Am                                                                                                    | ×         |
|----------------------------------------------------------------------------------------------------|-----------|
|                                                                                                    | Quitter   |
| LOGI Dépot                                                                                                    | Connexion |
| Etat En attente                                                                                                    | cisco.    |
| <ul> <li>==&gt;&gt; Fin du traitement d'exploitation VPN Cisco</li> <li>==&gt;&gt; Mise à jour des envois RIL [NMPP]</li> <li>==&gt;&gt; Analyse des Accusés de Réception NMPP [ARRIL]</li> <li>===&gt;&gt; Analyse du fichier de Paramètre XML [NMPP]</li> <li>==&gt;&gt; Aucune données à exploiter</li> <li>==&gt;&gt;&gt; Intégration des Bordereaux NMPP</li> <li>===&gt;&gt; Intégration du Bordereau de Credit d'Invendus : D100416J.BCI</li> <li>§§ Fin du traitement NMPP</li> <li>§§ Début du traitement MLP</li> <li>==&gt;&gt; Préparation des fichiers de Remontée des Ventes [MLP]</li> <li>===&gt;&gt; Lancement en dehors de la plage horaire définie</li> <li>===&gt;&gt; Début du traitement d'exploitation sur le FTP 192.168.30.108 [MLP]</li> </ul> |           |
| ===>> Récupération des Fichiers sur le FTP [MLP]<br>====>> 0 fichier(s) traité(s) pour la réception<br>===>> Analyse des Accusés de Réception MLP [ARRDVMLP]                                                                                                    |           |
|                                                                                                    |           |
|                                                                                                    |           |
|                                                                                                    | .41       |

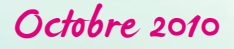

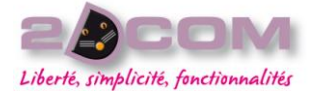

### Gestion de crédit d'invendus

A partir du menu Flux financiers – Gestion des crédits d'invendus, la fenêtre va afficher tous les bordereaux du mois en cours. Vous pouvez modifier cette période en cliquant sur le bouton « Autre recherche » :

| Bordere    | aux  | de Créd    | lit d'Ir | ivendus                 |              |                |      |   |                         |
|------------|------|------------|----------|-------------------------|--------------|----------------|------|---|-------------------------|
| Date BI    | Туре | Intégré le | à        | Par<br>Loci perot cisco | Date Cloture | Nom du Fichier | Voir | 1 | <u>A</u> utre Recherche |
| 16/04/2010 | J    | 27/04/2010 | 11.44.11 |                         | 16/04/2010   | D1004160.BC1   |      |   | <u>F</u> ermer          |
|            |      |            |          |                         |              |                |      |   | Détail [F2]             |
|            |      |            |          |                         |              |                |      |   | Imprimer <u>B</u> CI    |
|            |      |            |          |                         |              |                |      |   | Supprimer [Suppr]       |
|            |      |            |          |                         |              |                |      |   | Comparer                |
|            |      |            |          |                         |              |                |      |   |                         |

A partir de cette fenêtre vous pouvez :

- Voir le détail du bordereau de crédit d'invendus en cliquant sur le bouton »Détail [F2] »,
- Imprimer le BCI sélectionné,
- > Supprimer un ou plusieurs bordereaux,
- > Visualiser le fichier original fournit par le dépôt en cliquant sur l'œil dans le tableau.
- > Comparer votre BCI avec votre déclaration d'invendus

#### Detail d'un bordereau de credit d'invendus

En cliquant sur le bouton « Détail [F2] » vous arriverez directement sur le détail du bordereau sélectionné :

| Borg   | dere    | au   | x    | de    | CI   | rédit d'In    | vendus 16/04          | /2010 3 | J     |          |           | Imp                      | rimer <u>B</u> CI | [  | <u>D</u> éta | il [F2]          | Ē        | <u>F</u> ermer |     |
|--------|---------|------|------|-------|------|---------------|-----------------------|---------|-------|----------|-----------|--------------------------|-------------------|----|--------------|------------------|----------|----------------|-----|
| Prix   | Codif • | J    | Ed   | Num   |      |               | Titre                 | Foum    | is D  | éclaré   | Crédité   | Ecart                    | Montant           | CC | CF           | CS               | Echéance | (Sem.)         | i i |
|        |         |      |      |       |      | QUOTIDIENS    |                       |         |       |          |           |                          |                   |    |              |                  |          |                | 4   |
| 0,50€  | 00186   | 5    |      | 10041 | 6    | FRANCE SOIR   |                       |         | 5     | 2        | 2         |                          | 1,00 €            | QP | 00           | 10               |          |                |     |
| 0,80€  | 00203   | 3    | 1    | 0041  | 4    | GAZETTE DES ( | OURSES                |         | 2     | 2        | 2         |                          | 1,60 €            | QP | 00           | 10               |          |                |     |
| 0,90€  | 00123   | 5    | 1    | 0041  | 6    | AUJOURD'HUI   |                       | 1       | 0     | 3        | 3         |                          | 2,70€             | QP | 00           | 10               |          |                | -   |
| 0,95€  | 00106   | 5    | 1    | 0041  | 6    | EQUIPE        |                       |         | 8     | 4        | 4         |                          | 3,80€             | QP | 00           | 20               |          |                |     |
| 1,00€  | 00281   | 3    | 1    | 0041  | 4    | PARIS COURSE  | S                     |         | 2     | 1        | 1         |                          | 1,00€             | QP | 00           | 10               |          |                |     |
| 1,30€  | 00135   | 5    | 1    | 0041  | 6    | LIBERATION    |                       |         | 1     | 1        | 1         |                          | 1,30€             | QP | 00           | 10               |          |                |     |
| 1,40 € | 00147   | 5    | 1 1  | 10041 | 6    | MONDE         |                       |         | 1     | 1        | 1         |                          | 1,40 €            | QP | 00           | 10               |          |                |     |
| 1,50€  | 00150   | 3    | 1    | 10041 | 4    | PARIS TURF    |                       |         | 2     | 1        | 1         |                          | 1,50€             | QP | 00           | 10               |          |                |     |
| 1,60€  | 00715   |      | 1    | 10333 | 9    | FRANCE FOOTB  | ALL 2                 |         | 7     | 1        | 1         |                          | 1,60€             | PU | 00           | 10               |          |                |     |
|        |         |      |      |       |      | PUBLICATIONS  |                       |         |       |          |           |                          |                   |    |              |                  |          |                |     |
| 0,95€  | 00156   |      | (    | 00005 | 4    | 10 SPORT HEBE | 0                     |         | 2     | 1        | 1         |                          | 0,95€             | PU | 00           | 10               |          |                |     |
| 1,00€  | 09302   |      | (    | 00000 | 4    | BE            |                       | 2       | 2     | 21       | 21        |                          | 21,00€            | PU | 00           | 20               |          |                |     |
| 1,00€  | 06013   |      | (    | 00035 | 2    | PUBLIC        |                       | 4       | 16    | 13       | 13        |                          | 13,00€            | PU | 00           | 20               |          |                |     |
| 1,20€  | 01773   |      | (    | 00331 | 9    | FRANCE DIMAN  | CHE -                 | 2       | 27    | 3        | 3         |                          | 3,60€             | PU | 00           | 20               |          |                |     |
| 2,40€  | 01077   |      | (    | 00030 | 1    | GIRLS         |                       | 1       | 5     | 7        | 7         |                          | 16,80€            | PU | 00           | 20               |          |                |     |
| 2,50€  | 18985   |      | (    | 00003 | 6 H  | NOUS DEUX HS  |                       |         | 6     | 1        | 1         |                          | 2,50€             | LP | 08           | 30               |          |                |     |
| QUOT = | -       |      | 16   | PL    | JB = | 98            |                       |         |       | 114      | 114       | (                        | 302,14 €          | 2  |              |                  |          |                |     |
| 0.11   |         |      |      |       |      |               | 0.1/                  |         |       | -        | 0.11      |                          |                   |    |              |                  | -        |                |     |
|        |         | nmis | sion |       | ľ    | iontant       | Categone Soc. Messag. | Montant | 45.0  |          | Lateg     | допе не <u>с</u><br>тамт | giement           | M  | ionta        | ant<br>IEA DE    |          |                |     |
|        |         |      |      |       |      | 105.05.0      |                       | 147     | 40 6  |          |           |                          |                   |    |              | 104,20<br>104,20 |          |                |     |
|        |         | JN   |      |       |      | 100,00 €      | 20 MLD                | 147     | ,20 6 | -        |           |                          | MAINES            |    |              | 10 50            |          |                |     |
|        | LTON.   |      |      |       |      | 00,49 €       | JU MLP                | 00      | ,49 £ |          | 13 DIFFER | NE 13 30                 | EMAINES           |    |              | 13,50            | 16       |                |     |
| APPUE  |         |      |      |       |      | 13,00 €       |                       |         |       | <u> </u> |           |                          |                   |    |              |                  |          |                |     |
|        |         |      |      |       |      |               |                       |         |       |          |           |                          |                   |    |              |                  |          |                |     |
|        |         |      |      |       |      |               |                       |         |       | l        |           |                          |                   |    |              |                  |          |                |     |
|        |         |      |      |       |      |               |                       |         |       |          |           |                          |                   |    |              |                  |          |                |     |
|        |         |      |      |       |      | <u></u>       |                       |         |       |          |           |                          |                   |    |              |                  |          |                |     |

Vous pouvez visualiser le détail d'une parution, bouton « Détail [F2] », Imprimer le BCI

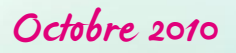

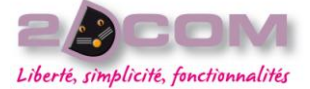

# IMPRESSION DU BCI

#### En cliquant sur le bouton « Imprimer BCI » vous obtiendrez un état à l'identique de celui fournit par votre dépôt :

| DURSES    | FOURN I DEC<br>5<br>2<br>10<br>8<br>2<br>1<br>1<br>2<br>7                                                | 2DCOM S<br>CENTRE<br>ZI CLA<br>54230<br>CLARE (<br>2<br>2<br>3<br>4<br>1<br>1<br>1                                                                                                    | SARL<br>D'AFFAIRES<br>IRS CHÉNES<br>CHAVIGNY<br>CREDITE E:<br>2<br>2<br>3<br>4<br>1<br>1                                                                                                    | CART MONTANT CC CR CS<br>1,00 QP 0010<br>1,60 QP 0010<br>2,70 QP 0010<br>3,80 QP 0020<br>1,00 QP 0010                                                                                                    | MMM-CC :00409<br>TTT-LL :15412<br>Client :1<br>Page :1<br>ECHEANCE (SEM.)                                                                                                    |
|-----------|----------------------------------------------------------------------------------------------------|----------------------------------------------------------------------------------------------------|----------------------------------------------------------------------------------------------------|----------------------------------------------------------------------------------------------------|----------------------------------------------------------------------------------------------------|
| DURSES    | FOURN I DEC<br>5<br>2<br>10<br>8<br>2<br>1<br>1<br>2<br>7                                                | CENTRE<br>ZI CLA<br>54230<br>CLARE (<br>2<br>2<br>3<br>4<br>1<br>1<br>1                                                                                                    | D'AFFAIRES<br>IRS CHÈNES<br>CHAVIGNY<br>CREDITE EI<br>2<br>2<br>3<br>4<br>1<br>1                                                                                                    | CART MONTANT CC CR CS<br>1.00 QP 0010<br>1.60 QP 0010<br>2.70 QP 0010<br>3.80 QP 0020<br>1.00 QP 0010                                                                                                    | TTT-LL :15412<br>Client :1<br>Page :1<br>ECHEANCE (SEM.)                                                                                                    |
| DURSES    | FOURNI DEC<br>5<br>2<br>10<br>8<br>2<br>1<br>1<br>2<br>7                                                 | ZI CLA3<br>54230<br>CLARE (<br>2<br>2<br>3<br>4<br>1<br>1<br>1                                                                                                    | ERS CHÉNES<br>CHAVIGNY<br>CREDITE E:<br>2<br>3<br>4<br>1<br>1                                                                                                    | CART MONTANT CC CR CS<br>1.00 QP 0010<br>1.60 QP 0010<br>2.70 QP 0010<br>3.80 QP 0020<br>1.00 QP 0010                                                                                                    | Client :1<br>Page :1<br>ECHEANCE (SEM.)                                                                                                    |
| DURSES    | FOURNI DEC<br>5<br>2<br>10<br>8<br>2<br>1<br>1<br>2<br>7                                                 | 54230<br>LARE (<br>2<br>3<br>4<br>1<br>1                                                                                                    | CHAVIGNY<br>CREDITE E<br>2<br>3<br>4<br>1<br>1                                                                                                    | CART MONTANT CC CR CS<br>1,00 QP 0010<br>1,60 QP 0010<br>2,70 QP 0010<br>3,80 QP 0020<br>1,00 QP 0010                                                                                                    | Page :1<br>ECHEANCE (SEM.)                                                                                                    |
| DURSES    | FOURNI DEC<br>5<br>2<br>10<br>8<br>2<br>1<br>1<br>2<br>7                                                 | 2<br>2<br>3<br>4<br>1<br>1                                                                                                    | CREDITE E                                                                                                    | CART MONTANT CC CR CS<br>1,00 QP 0010<br>1,60 QP 0010<br>2,70 QP 0010<br>3,80 QP 0020<br>1,00 QP 0010                                                                                                    | ECHEANCE (SEM.)                                                                                                    |
| DURSES    | FOURNI DEC<br>5<br>2<br>10<br>8<br>2<br>1<br>1<br>2<br>7                                                 | 2<br>2<br>3<br>4<br>1<br>1                                                                                                    | 2<br>2<br>3<br>4<br>1                                                                                                    | 1,00 QP 0010<br>1,60 QP 0010<br>2,70 QP 0010<br>3,80 QP 0020<br>1,00 QP 0010                                                                                                    | ECHEANCE (SEM.)                                                                                                    |
| DURSES    | 5<br>2<br>10<br>8<br>2<br>1<br>1<br>2<br>7                                                               | 2<br>2<br>4<br>1<br>1                                                                                                    | 2<br>2<br>4<br>1<br>1                                                                                                    | 1,00 QP 0010<br>1,60 QP 0010<br>2,70 QP 0010<br>3,80 QP 0020<br>1,00 QP 0010                                                                                                    |                                                                                                    |
| LL 2      | 2<br>10<br>8<br>2<br>1<br>1<br>2<br>7                                                                    | 2<br>3<br>4<br>1<br>1                                                                                                    | 2<br>3<br>4<br>1<br>1                                                                                                    | 1,60 QP 0010<br>2,70 QP 0010<br>3,80 QP 0020<br>1,00 QP 0010                                                                                                    |                                                                                                    |
| LL 2      | 10<br>8<br>1<br>1<br>2<br>7                                                                              | 3<br>4<br>1<br>1                                                                                                    | 3<br>4<br>1<br>1                                                                                                    | 2,70 QP 0010<br>3,80 QP 0020<br>1,00 QP 0010                                                                                                    |                                                                                                    |
| LL 2<br>D | 8<br>2<br>1<br>1<br>2<br>7                                                                               | 4 1 1 1                                                                                                    | 4<br>1<br>1                                                                                                    | 3,80 QP 0020<br>1,00 QP 0010                                                                                                    |                                                                                                    |
| LL 2<br>D | 2<br>1<br>1<br>2<br>7                                                                                    | 1                                                                                                    | 1                                                                                                    | 1,00 00 0010                                                                                                    |                                                                                                    |
| LL 2      | 1<br>2<br>7                                                                                              | 1                                                                                                    | -                                                                                                    | 1 30 09 00 10                                                                                                    |                                                                                                    |
| LL 2<br>D | 2 7                                                                                                    | -                                                                                                    | 1                                                                                                    | 1 40 08 00 10                                                                                                    |                                                                                                    |
| LL 2<br>D | 7                                                                                                    | 1                                                                                                    | 1                                                                                                    | 1,50 OP 0010                                                                                                    |                                                                                                    |
| D         |                                                                                                    | 1                                                                                                    | 1                                                                                                    | 1,60 PU 0010                                                                                                    |                                                                                                    |
|           |                                                                                                    |                                                                                                    |                                                                                                    |                                                                                                    |                                                                                                    |
|           | 2                                                                                                    | 1                                                                                                    | 1                                                                                                    | 0,95 PU 0010                                                                                                    |                                                                                                    |
|           | 22                                                                                                    | 21                                                                                                    | 21                                                                                                    | 21,00 PU 00 20                                                                                                    |                                                                                                    |
| 4E 1      | 70                                                                                                    | 13                                                                                                    | 13                                                                                                    | 3 60 80 00 20                                                                                                    |                                                                                                    |
| - 10      | 15                                                                                                    | 7                                                                                                    | 7                                                                                                    | 16 80 PU 00 20                                                                                                    |                                                                                                    |
|           |                                                                                                    |                                                                                                    | 1                                                                                                    | 2 50 18 08 30                                                                                                    |                                                                                                    |
| 8 & CHT   | 2                                                                                                    | 1                                                                                                    | 1                                                                                                    | 3 50 LP 00 30                                                                                                    |                                                                                                    |
| RAPHIC    | 5                                                                                                    | 5                                                                                                    | 5                                                                                                    | 20.00 PU 00 20                                                                                                    |                                                                                                    |
| A         | 2                                                                                                    | 2                                                                                                    | 2                                                                                                    | 8.80 LP 08 30                                                                                                    |                                                                                                    |
|           | 3                                                                                                    | 2                                                                                                    | 2                                                                                                    | 8,80 PU 08 20                                                                                                    |                                                                                                    |
|           | 2                                                                                                    | 2                                                                                                    | 2                                                                                                    | 9,00 PU 08 10                                                                                                    |                                                                                                    |
| ILII      | 3                                                                                                    | 3                                                                                                    | 3                                                                                                    | 14,70 PU 08 20                                                                                                    |                                                                                                    |
|           | 2                                                                                                    | 1                                                                                                    | 1                                                                                                    | 4,90 PU 08 20                                                                                                    | 08/05/10 (S 18)                                                                                                    |
| 1         | 2                                                                                                    | 2                                                                                                    | 2                                                                                                    | 9,90 PU 0020                                                                                                    |                                                                                                    |
| HOT0.C0   | 2                                                                                                    | 2                                                                                                    | 2                                                                                                    | 10,00 LP 0030                                                                                                    |                                                                                                    |
|           | 2                                                                                                    | 1                                                                                                    | 1                                                                                                    | 5,20 PU 0020                                                                                                    |                                                                                                    |
| INES 1    | 2                                                                                                    | 2                                                                                                    | 2                                                                                                    | 11,00 PU 0010                                                                                                    |                                                                                                    |
| IERS 1    | 3                                                                                                    | 3                                                                                                    | 3                                                                                                    | 16,50 PU 0020                                                                                                    |                                                                                                    |
|           | 2                                                                                                    | 1                                                                                                    | 1                                                                                                    | 5,90 LP 08 30                                                                                                    |                                                                                                    |
|           | 3                                                                                                    | 2                                                                                                    | 2                                                                                                    | 13,00 PU 08 10                                                                                                    |                                                                                                    |
|           | 2                                                                                                    | -                                                                                                    | 1                                                                                                    | 15 00 10 00 20                                                                                                    |                                                                                                    |
|           | 2                                                                                                    | 1                                                                                                    | 2                                                                                                    | 7 00 10 08 30                                                                                                    |                                                                                                    |
|           | Rappel sans                                                                                              | fourni                                                                                                    | s                                                                                                    | 7,90 24 08 30                                                                                                    |                                                                                                    |
| TATTOO    | 9                                                                                                    | 9                                                                                                    | •                                                                                                    | 13 E0 AP 1310                                                                                                    |                                                                                                    |
| 141100    | 4                                                                                                    | 4                                                                                                    | 4                                                                                                    | 15,50 JP 08 30                                                                                                    |                                                                                                    |
| BURDA     | ,                                                                                                    | ;                                                                                                    | ,                                                                                                    | 9 00 PU 08 20                                                                                                    |                                                                                                    |
| PAGE H    | 1                                                                                                    | 1                                                                                                    | 1                                                                                                    | 4.50 LP 08 30                                                                                                    |                                                                                                    |
|           | 2                                                                                                    | 2                                                                                                    | 2                                                                                                    | 9.80 LP 08 30                                                                                                    |                                                                                                    |
|           | 3                                                                                                    | 1                                                                                                    | 1                                                                                                    | 4,99 LP 08 30                                                                                                    |                                                                                                    |
| 98        |                                                                                                    | 114                                                                                                    | 114                                                                                                    | 0 307 14                                                                                                    |                                                                                                    |
|           | R & CHI<br>RAPHIC <sup>1</sup><br>A<br>TIJI<br>IHOTO.CO<br>INES 1<br>IERS 1<br>TATTOO<br>BURDA<br>PAGE H | R & CHI 2<br>RAPHIC <sup>1</sup> 5<br>A 2<br>TIJI 3<br>L 2<br>HOTO.CO 2<br>INES 1 2<br>IERS 1 2<br>IERS 1 3<br>2<br>S<br>Sans<br>PAGE H 1<br>2<br>3<br>2<br>3<br>2<br>3<br>2<br>3<br>2<br>3<br>2<br>5<br>5<br>5<br>5<br>3<br>2<br>3<br>2<br>3<br>2<br>3<br>2<br>3<br>2<br>3<br>2<br>3<br>2<br>3<br>2<br>3<br>2<br>3<br>2<br>3<br>2<br>3<br>2<br>3<br>2<br>3<br>2<br>3<br>2<br>3<br>2<br>3<br>2<br>3<br>2<br>3<br>2<br>3<br>2<br>3<br>2<br>3<br>2<br>3<br>2<br>3<br>2<br>3<br>2<br>3<br>2<br>3<br>2<br>3<br>2<br>3<br>3<br>2<br>3<br>3<br>2<br>3<br>3<br>3<br>2<br>3<br>3<br>3<br>2<br>3<br>3<br>3<br>3<br>3<br>3<br>3<br>3<br>3<br>3<br>3<br>3<br>3 | R & CHI 2 1<br>RAPHIC <sup>1</sup> 5 5<br>A 2 2<br>TIJI 3 3<br>L 2 1<br>L 2 2<br>HOTO.CO 2 2<br>INES 1 2 1<br>INES 1 2 1<br>INES 1 2 2<br>IERS 1 3 3<br>2 1<br>3 3<br>2 1<br>3 2<br>1 3 2<br>2 1<br>3 2<br>1 3 2<br>2 1<br>3 2<br>2 1<br>3 2<br>2 1<br>3 3<br>2 1<br>3 2<br>2 1<br>3 2<br>2 1<br>3 2<br>2 1<br>3 3<br>2 1<br>3 2<br>2 1<br>3 3<br>2 1<br>3 3<br>2 1<br>3 2<br>2 1<br>3 2<br>2 1<br>3 2<br>2 1<br>3 2<br>2 1<br>3 3<br>2 1<br>3 2<br>2 1<br>3 3<br>2 1<br>3 2<br>2 1<br>3 2<br>2 1<br>3 3<br>2 1<br>3 2<br>2 1<br>3 3<br>2 1<br>3 2<br>2 1<br>3 3<br>2 1<br>3 3<br>2 1<br>3 2<br>2 1<br>3 2<br>2 1<br>3 2<br>2 1<br>3 2<br>2 1<br>3 2<br>2 1<br>3 2<br>2 1<br>2 2<br>1<br>3 2<br>2 1<br>2 2<br>1<br>2 2<br>2 1<br>3 2<br>2 1<br>2 2<br>2 1<br>2 2<br>3 3<br>1<br>2 2<br>2 1<br>2 2<br>2 1<br>3 2<br>2 1<br>2 2<br>2 1<br>2 2<br>2 1<br>2 2<br>2 1<br>2 2<br>2 1<br>2 2<br>2 1<br>2 2<br>2 1<br>2 2<br>2 1<br>2 2<br>3 1<br>2 2<br>3 1<br>2 2<br>3 1<br>2 2<br>3 1<br>3 3<br>1<br>9 9<br>9 4<br>4 4<br>5 1<br>2 2<br>3 1<br>9 9<br>9 4<br>9 5<br>1 1<br>4 1<br>2 2<br>3 1<br>9 9<br>9 4<br>9 1<br>1 1<br>2 2<br>3 1<br>9 1<br>9 9<br>9 4<br>4 4<br>1 1<br>2 2<br>3 1<br>9 1<br>9 1<br>9 1<br>9 1<br>9 1<br>9 1<br>9 1<br>9 | R & CHI 2 1 1<br>RAPHIC <sup>1</sup> 5 5 5<br>A 2 2 2 2<br>TIJI 3 3 3<br>1 2 1 1<br>1 2 2 2 2<br>HOTO.CO 2 2 2 2<br>HOTO.CO 2 2 2 2<br>INES 1 2 2 1<br>INES 1 2 2 2<br>IERS 1 3 3<br>2 1 1<br>3 2 2<br>IERS 1 1<br>3 2 2<br>1 1<br>3 2 2<br>1 1<br>3 2 1<br>1 1<br>3 2 2<br>1 1<br>3 2 2<br>1 1<br>3 3 3<br>2 1<br>1 1<br>3 2 2<br>1 1<br>3 2 2<br>1 1<br>3 2 2<br>2 1<br>1 1<br>3 2 2<br>2 1<br>1 1<br>3 2 2<br>2 1<br>1 1<br>3 2 2<br>2 1<br>1 1<br>3 2 2<br>2 1<br>1 1<br>3 2 2<br>2 1<br>1 1<br>3 2 2<br>2 1<br>1 1<br>3 2 2<br>2 1<br>1 1<br>3 2 2<br>2 1<br>1 1<br>3 2 2<br>2 1<br>1 1<br>3 2 2<br>2 1<br>1 1<br>3 2 2<br>2 1<br>1 1<br>3 2 2<br>2 1<br>1 1<br>3 2 2<br>2 1<br>1 1<br>2 2 2<br>2 1<br>1 1<br>2 2 2<br>2 1<br>1 1<br>3 2 2<br>2 1<br>1 1<br>2 2 2<br>2 1<br>1 1<br>2 2 2<br>2 1<br>1 1<br>2 2 2<br>2 1<br>1 1<br>2 2 2<br>2 2 | R & CHI       2       1       1       3,50 LP 00 30         RAPHIC⊥       5       5       20,00 PU 00 20         A       2       2       2       8,60 PU 08 20         3       2       2       9,00 PU 08 20         2       2       2       9,00 PU 08 20         1       3       3       14,70 PU 08 20         2       2       1       4,90 PU 08 20         2       1       1       4,90 PU 08 20         1       2       2       9,90 PU 00 20         HOTO.CO       2       2       2         1       5,20 PU 00 20       1       5,20 PU 00 20         HES ⊥       2       2       1,00 PU 00 20         IRES ⊥       3       3       16,50 PU 00 20         IERS ⊥       3       3       16,50 PU 00 20         IERS ⊥       3       3       16,50 PU 00 20         IERS ⊥       3       3       16,50 PU 00 20         2       1       1       6,90 PU 00 20         2       1       1       6,90 PU 00 20         2       1       1       1         2       1       1       1     < |

2D COM © Logbresse

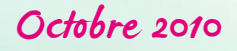

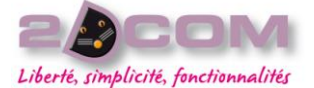

#### VISUALISER LE FICHIER ORIGINAL

Dans la fenêtre principale de gestion des crédits d'invendus, vous pouvez visualiser le fichier original fournit par le dépôt en cliquant dans <u>l'œil</u> du tableau. Le fichier obtenu est au format xml :

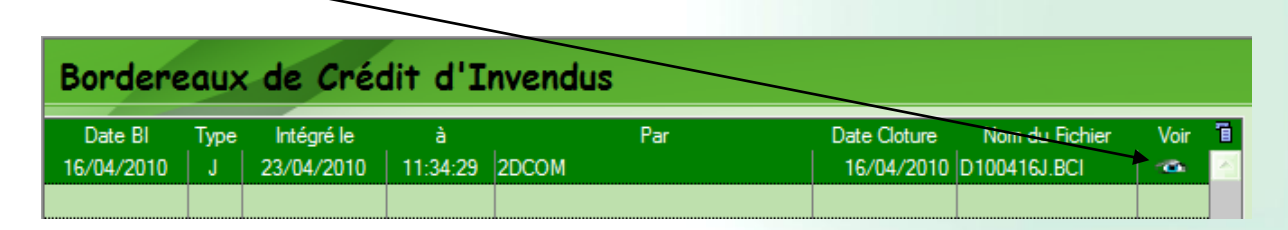

| Bordereaux de Crédit d'Invendus                                                                                                    |   |                |
|----------------------------------------------------------------------------------------------------|---|----------------|
|                                                                                                    |   | <u>R</u> etour |
|                                                                                                    |   |                |
| - <book< td=""><td></td><td><u>F</u>ermer</td></book<>                                                                                                    |   | <u>F</u> ermer |
| - <debut_bordereau></debut_bordereau>                                                                                                    |   |                |
| <pre><date_bl>20100416</date_bl></pre>                                                                                                    |   |                |
| <type_di>J</type_di>                                                                                                    |   |                |
| <pre><date_cloture>20100416</date_cloture></pre>                                                                                                    |   |                |
|                                                                                                    |   |                |
|                                                                                                    |   |                |
| <pre><inom caen<="" pre="" s.a.u.=""></inom></pre>                                                                                                    |   |                |
| <addesse> Rue Nic prore mepce 21 suc &gt; addesse &gt;</addesse>                                                                                                    |   |                |
| colles MONDERUI LE challes                                                                                                    |   |                |
|                                                                                                    |   |                |
|                                                                                                    |   |                |
| cranital SA au canital de 11 358 200 EUR / canital S                                                                                                    |   |                |
|                                                                                                    |   |                |
| - <diffuseur></diffuseur>                                                                                                    |   |                |
| snim>0123456                                                                                                    |   |                |
| <nom>2DCOM SARL</nom>                                                                                                    |   |                |
| <adresse1>CENTRE D'AFFAIRES</adresse1>                                                                                                    |   |                |
| <adresse2>ZI CLAIRS CHÊNES</adresse2>                                                                                                    |   |                |
| <code_postal>54230</code_postal>                                                                                                    |   |                |
| <ville>CHAVIGNY</ville>                                                                                                    |   |                |
| <pre><mmm_cc>00409</mmm_cc></pre>                                                                                                    |   |                |
| <ttt_ll>15412</ttt_ll>                                                                                                    |   |                |
| <pre></pre> <pre></pre> |   |                |
| <pre><muta>A</muta></pre>                                                                                                    |   |                |
| <tva>FR42419017603</tva>                                                                                                    |   |                |
|                                                                                                    |   |                |
|                                                                                                    |   |                |
| - <corps_bordereau></corps_bordereau>                                                                                                    | • |                |

Pour revenir à l'écran précédent, cliquez sur le bouton « Retour ».

# Octobre 2010

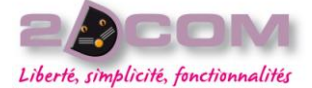

# Comparer le BCI avec le Bordereau d'Invendus

Depuis la gestion des bordereaux de crédits d'invendus, sélectionnez le bordereau que vous souhaitez comparer puis cliquez sur le bouton « Comparer »

Un tableau comparatif s'affiche vous donnant en rouge les écarts constatés entre le crédité et la quantité que vous avez trouvé.

| Borg    | le  | re  | eaux     | de Crédit     | d'Inv  | endu    | s           |       |        |           |           |          |    |             |
|---------|-----|-----|----------|---------------|--------|---------|-------------|-------|--------|-----------|-----------|----------|----|-------------|
| BCI du  | 16, | /04 | /2010 J  |               |        |         |             |       |        |           |           |          |    | Retour      |
| Codif 🔦 | J   | Ed  | Num.     | Titre         | Foumis | Déclaré | Crédité (1) | Ecart | Foumis | Rendu (2) | (2) - (1) | Perte    | ī. |             |
| 00186   | 5   |     | 100416   | FRANCE SOIR   | 5      | 2       | 2           |       | 18     | 3         | 1         | 0,50 €   |    | remer       |
| 00203   | 3   |     | 100414   | GAZETTE DES C | 2      | 2       | 2           |       | 2      | 0         | -2        |          |    | Détail [F2] |
| 00123   | 5   |     | 100416   | AUJOURD'HUI   | 10     | 3       | 3           |       | 20     | 5         | 2         | 1,80€    |    | L           |
| 00106   | 5   |     | 100416   | EQUIPE        | 8      | 4       | 4           |       | 20     | 5         | 1         | 0,95€    | _  |             |
| 00281   | 3   |     | 100414   | PARIS COURSES | 2      | 1       | 1           |       | 1      | 0         | -1        |          | -  |             |
| 00135   | 5   |     | 100416   | LIBERATION    | 1      | 1       | 1           |       | 5      | 2         | 1         | 1,30 €   |    |             |
| 00147   | 5   | 1   | 100416   | MONDE         | 1      | 1       | 1           |       | 0      | 0         | -1        |          |    |             |
| 00150   | 3   |     | 100414   | PARIS TURF    | 2      | 1       | 1           |       | 11     | 4         | 3         | 4,50 €   |    |             |
| 00715   |     |     | 103339   | FRANCE FOOTB  | 7      | 1       | 1           |       | 4      | 1         | 0         |          |    |             |
| 00156   |     |     | 000054   | 10 SPORT HEBD | 2      | 1       | 1           |       | 4      | 3         | 2         | 1,90 €   |    |             |
| 09302   |     |     | 000004   | BE            | 22     | 21      | 21          |       | 25     | 13        | -8        |          |    |             |
| 06013   |     |     | 000352   | PUBLIC        | 46     | 13      | 13          |       | 30     | 0         | -13       |          |    |             |
| 01773   |     |     | 003319   | FRANCE DIMANO | 27     | 3       | 3           |       | 30     | 0         | -3        |          |    |             |
| 01077   |     |     | 000301   | GIRLS         | 15     | 7       | 7           |       | 8      | 3         | -4        |          |    |             |
| 18985   |     |     | 000036 H | NOUS DEUX HS  | 6      | 1       | 1           |       | 10     | 4         | 3         | 7,50 €   |    |             |
| 14410   |     |     | 000079   | COLLECTIONNE  | 2      | 1       | 1           |       | 1      | 0         | -1        |          | ~  |             |
|         |     |     | <u> </u> | 1             |        | 1       |             |       | -      |           | Total     | 136,94 € |    |             |

# Visualiser vos crédits manquants

Depuis le menu Flux financiers – Crédits manquants, cette fenêtre affiche une comparaison entre votre bordereau de crédits d'invendus, ce que le dépôt vous a crédité et ce que vous vous avez déclaré, ainsi d'un coup vous voyez ce que l'on vous doit !

Par défaut la fenêtre s'ouvre sur le dernier BCI reçu.

| Liste     | ;   | des     | cré      | dits manquants         |        |       |         |       |         |              |     |                 |
|-----------|-----|---------|----------|------------------------|--------|-------|---------|-------|---------|--------------|-----|-----------------|
| Crédits r | nar | nquants | s du 16/ | /04/2010 au 16/04/2010 |        |       |         |       |         |              |     | Autre Recherche |
| Codif •   | J   | Ed Nu   | um.      | Titre                  | Foumis | Rendu | Crédité | Ecart | Perte   | Date BI      | i i |                 |
| 00715     |     | 003     | 3340     | FRANCE SOIR            | 18     | 3     | 2       |       | 1,50 €  | 16/04/2010 🧧 | 4   | <u>r</u> enner  |
| 00715     |     | 003     | 3340     | AUJOURD'HUI            | 20     | 5     | 3       | 2     | 4,50 €  | 16/04/2010   |     | Détail [F2]     |
| 00715     |     | 003     | 3340     | EQUIPE                 | 20     | 5     | 4       | 1     | 4,75€   | 16/04/2010   |     |                 |
| 00708     | 3   | 004     | 4668     | SPECIAL DERNIERE SEM   | 1      | 1     | 0       | 1     | 1,00€   | 16/04/2010   |     |                 |
| 00708     | 3   | 004     | 4668     | BILTO                  | 4      | 2     | 0       | 2     | 2,20€   | 16/04/2010   |     |                 |
| 00715     |     | 003     | 3340     | CROIX                  | 4      | 2     | 0       | 2     | 2,60 €  | 16/04/2010   |     |                 |
| 00715     |     | 003     | 3340     | FIGARO                 | 19     | 9     | 0       | 9     | 11,70€  | 16/04/2010   |     |                 |
| 00715     | ļ   | 003     | 3340     | HUMANITE               | 2      | 2     | 0       | 2     | 2,60€   | 16/04/2010   |     |                 |
| 00715     |     | 003     | 3340     | LIBERATION             | 5      | 2     | 1       | 1     | 2,60 €  | 16/04/2010   |     |                 |
| 00272     | 3   | 100     | )414     | WEEK-END               | 1      | 1     | 0       | 1     | 1,30€   | 16/04/2010   |     |                 |
| 00715     |     | 003     | 3340     | MONDE                  | 15     | 5     | 0       | 5     | 7,00€   | 16/04/2010   |     |                 |
| 00272     | 3   | 100     | )414     | PARIS TURF             | 11     | 4     | 1       | 3     | 6,00€   | 16/04/2010   |     |                 |
| 00123     |     | 100     | 0413     | GAZZETTA DELLO SPORT   | 2      | 1     | 0       | 1     | 1,85€   | 16/04/2010   |     |                 |
| 00123     |     | 100     | 0413     | CORRIERE DELLA SERA    | 2      | 2     | 0       | 2     | 4,00€   | 16/04/2010   |     |                 |
| 90919     |     | 000     | 0416     | INTER.HERALD TRIBUNE   | 1      | 1     | 0       | 1     | 3,00€   | 16/04/2010   |     |                 |
| 06494     |     | 000     | 0055     | 10 SPORT HEBDO         | 4      | 3     | 1       | 2     | 2,85€   | 16/04/2010   | -   |                 |
|           |     |         |          | 1                      |        |       |         | Total | 654,03€ |              | _   |                 |

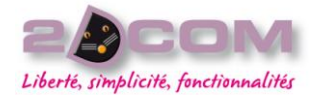

# Octobre 2010

#### Alerte au démarrage

Vous pouvez activer ou pas une alerte au lancement de Logipresse via le menu Outils - Options, rubrique "Alerte au démarrage"

Au lancement de Logipresse cette alerte s'affiche en vous proposant de visionner directement la liste des crédits manquants [Oui], de fermer simplement le message [Non] ou d'annuler l'affichage du message pour la journée [Ne plus afficher ...] :

| Logipresse v.4.8                                                                 |
|----------------------------------------------------------------------------------|
|                                                                                  |
| ATTENTION : des crédits manquants ont été trouvé !<br>Voulez-vous les afficher ? |
| Qui (24 s) Non Ne plus afficher cette alerte pour aujourd'hui                    |